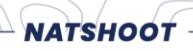

## DOWNLOAD OR LOG POSTAL SCORES AND ACTIVITIES

## DOWNLOADING AND LOGGING OF: POSTAL SCORES ACTIVITY TARGETS OTHER ACCEPTED ACTIVITIES

1. Go to your Natshoot Member Portal - if you don't know how to access your Natshoot Member Portal quickly <u>read HERE</u>

2. <u>Register your firearms</u> (this needs to happen before you can download or upload Scores/Activities) on your Natshoot Member Portal - if you don't know how to register your firearms on your Natshoot Member Portal quickly <u>read HERE</u>

3. Download the target you want at the specific firearm you want to use - see How To HERE

4. Upload Postal Scores or log Activities - see <u>How To HERE</u>

Remember you can use some else's firearm for practice target shooting or other recognised activities such as hunting - just register that firearm on your portal page as some one else's firearm and then you can download activity targets for that firearm and submit shot targets under that firearm too

(NHSA accepts that you use that firearm in a legal manner in the presence of the owner - after all that is your responsibility).